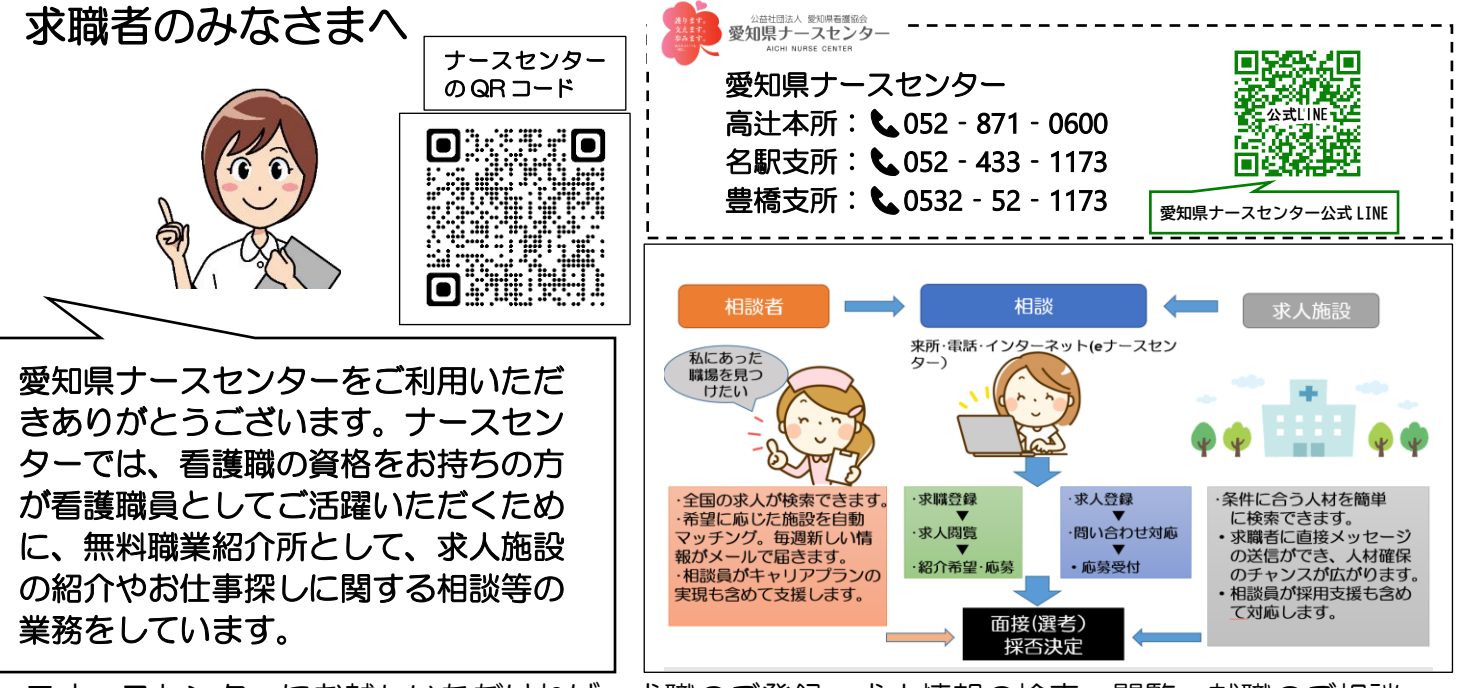

- ■ナースセンターにお越しいただければ、求職のご登録、求人情報の検索・閲覧、就職のご相談 などができます。
- ■パソコンやスマートフォンのメールアドレスをお持ちの方は、「eナースセンター」(ナースセンターが運営する無料の職業紹介サイト)に登録すると求人情報の検索が可能になります。

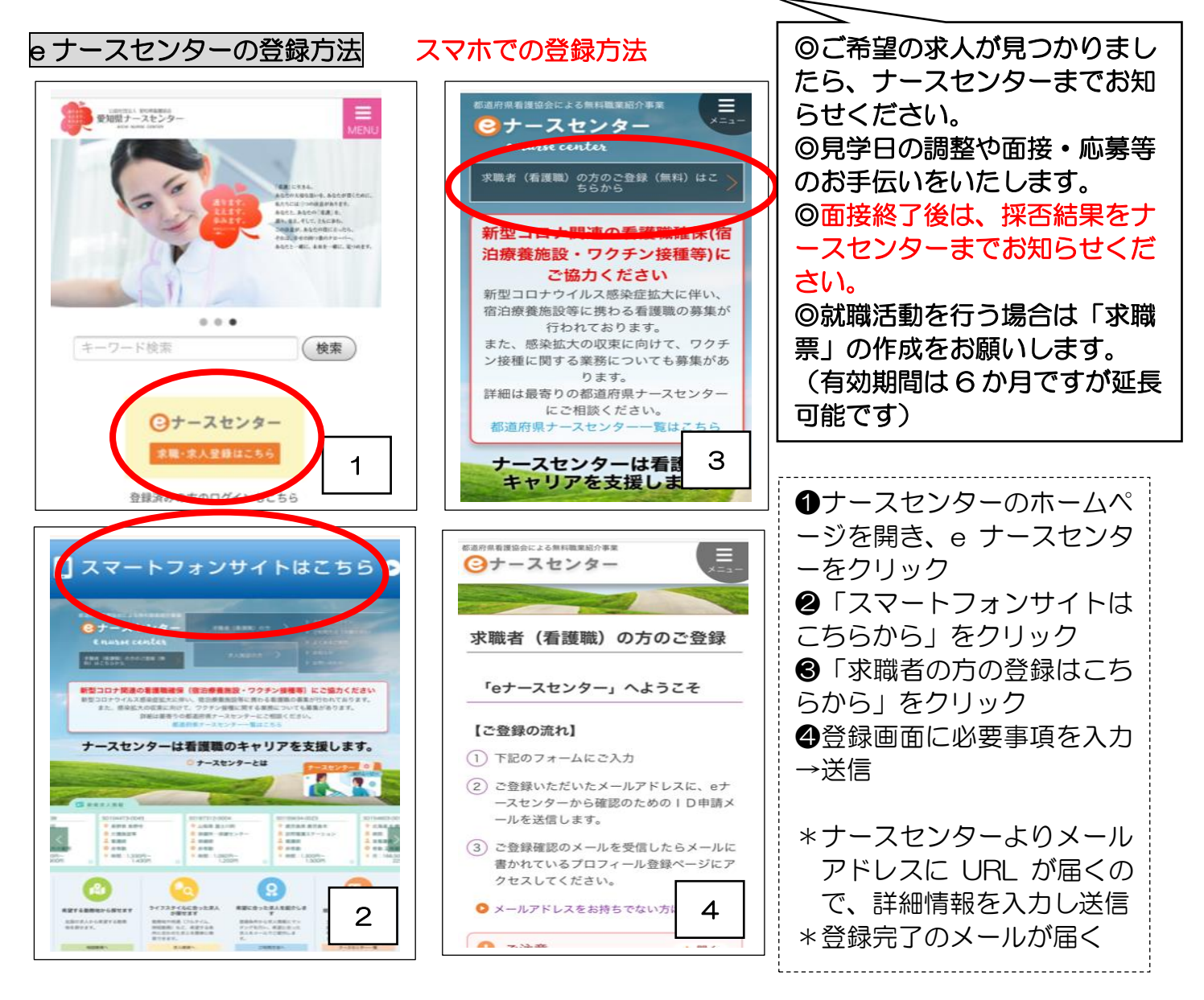

## 登録後のログイン方法

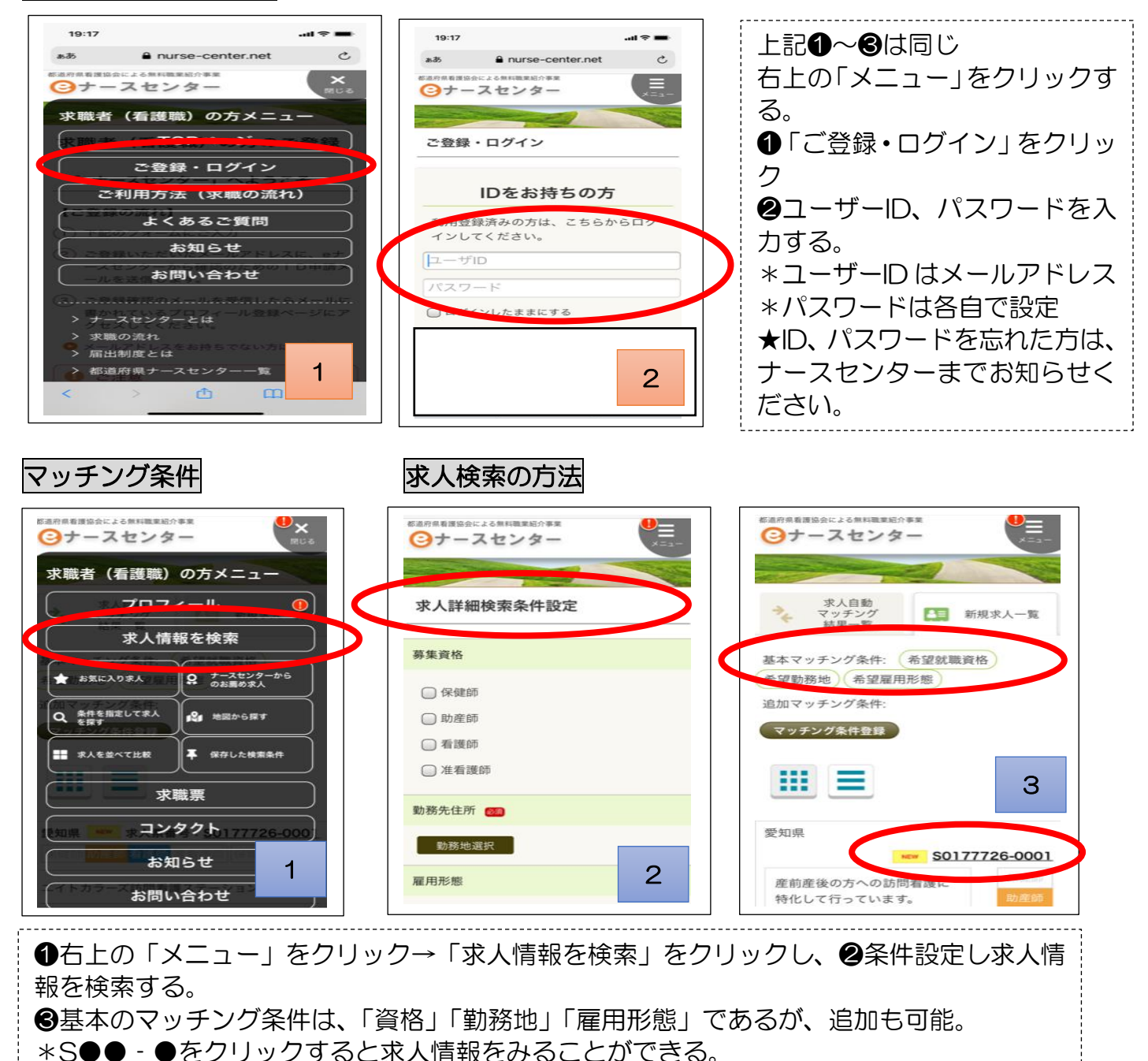

## e ナースセンターにある求人施設についての問合せ

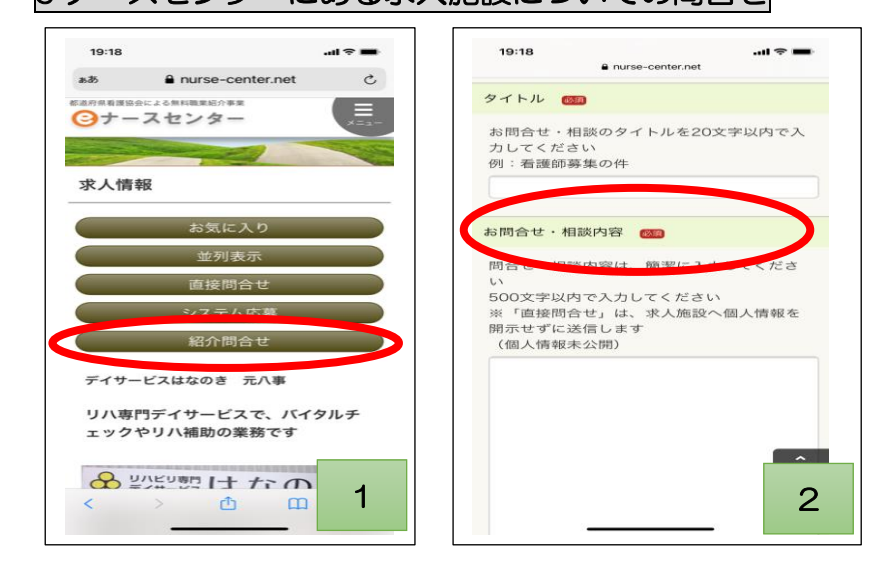

| →ナースセンターに質問内容が届<br>く<br>→ナースセンターからの回答は、<br>「コンタクト」に届きます。 | <ul> <li>●求人情報の「紹介問い合わせ」を<br/>クリックする。</li> <li>●タイトルと問い合わせ・相談内容<br/>を記載し、送信する</li> </ul> |
|----------------------------------------------------------|------------------------------------------------------------------------------------------|
| <<br>→ナースセンターからの回答は、<br>「コンタクト」に届きます。                    | →ナースセンターに質問内容が届<br><                                                                     |
|                                                          | ヽ<br>→ナースセンターからの回答は、<br>「コンタクト」に届きます。                                                    |